# 山田凉上山 快速入门

1. 主界面概览

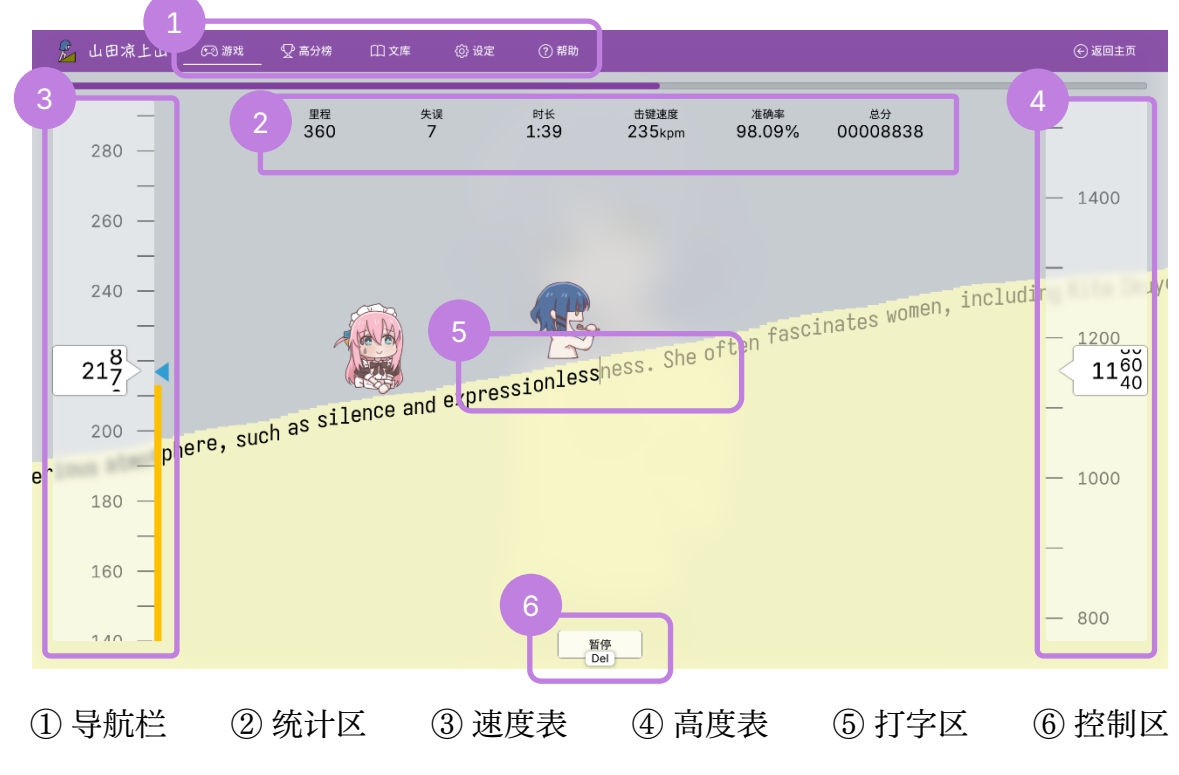

介于导航栏与统计区之间的是游戏进度条。玩家是画面中央的山田凉,被波奇酱追逐。

## 2. 准备游戏

2.1. 直接开始游戏?

若您第一次使用本游戏,且想要以默认设定直接开始游戏,那么直接开始打字即可。若 想要先浏览并更改打字内容或者设定,请点击导航栏上的「文库」或者「设定」,或手动下 滑至该部分。

| Ż                                          | .库                                                                                               |                                                                                                 | 文本属性                                                   |                                                                             | 管理                                                           |                                                                                                    |                                               |
|--------------------------------------------|--------------------------------------------------------------------------------------------------|-------------------------------------------------------------------------------------------------|--------------------------------------------------------|-----------------------------------------------------------------------------|--------------------------------------------------------------|----------------------------------------------------------------------------------------------------|-----------------------------------------------|
| 98                                         | 选: 名称/各种属性                                                                                       | 显示 6/6                                                                                          | 名称: [英文] Yamada                                        | a Ryou                                                                      | 「导入」功能可导入文:<br>导入,每行一个对象。                                    | 本或整个文库。支持批量                                                                                                    |                                               |
| •                                          | [英文] Yamada Ryou                                                                                 | 000                                                                                             | 文本内容应为一个长度。<br>串。推荐长度为500至2                            | 适中且不含换行的字符<br>2000字符。语言代码用于                                                 | 粘贴 JSON 字符串                                                  |                                                                                                    |                                               |
|                                            | [英文] Computer keyboard                                                                           | 0৫ 🕯                                                                                            | 正确显示文本内容。                                              |                                                                             |                                                              | 导入                                                                                                    |                                               |
|                                            | [简体中文] 贝斯                                                                                        | C C O                                                                                           | 内容: Yamada Ryou                                        | is one of th                                                                |                                                              |                                                                                                    |                                               |
|                                            | [简体中文] 涡轮风扇发动机                                                                                   | 001                                                                                             | 语言代码: en-US                                            |                                                                             | 信息。「重置文库」可<br>(1)                                            | 谓注意兵中走台已台一八<br>将文库恢复至初始状态,<br>建议先备份当前文库。                                                                                                    |                                               |
|                                            | [日文] 電車                                                                                          | C C Ó                                                                                           | 来源: Bocchi the Ro                                      | ock Wiki http                                                               |                                                              |                                                                                                    |                                               |
|                                            | [测试用] osu!                                                                                       | 000                                                                                             |                                                        |                                                                             | 40X#                                                         | 」                                                                                                    |                                               |
|                                            |                                                                                                  |                                                                                                 |                                                        |                                                                             |                                                              |                                                                                                    |                                               |
|                                            | 随机选择                                                                                             |                                                                                                 |                                                        |                                                                             |                                                              |                                                                                                    |                                               |
|                                            | 新建                                                                                               | 按名称排序                                                                                           |                                                        |                                                                             |                                                              |                                                                                                    |                                               |
|                                            |                                                                                                  |                                                                                                 | 设                                                      | 定                                                                           |                                                              |                                                                                                    |                                               |
| . <u></u>                                  | 湘                                                                                                | 度                                                                                               | 设                                                      | <b>定</b>                                                                    |                                                              | -显示                                                                                                    |                                               |
| <b>र्र</b><br>3 ः अभ                       | <b>双</b>                                                                                         | <b>桂度</b><br>逐者速度:从 <mark>180 ℃</mark>                                                          | 安<br>至 240 0 <sup>字符</sup><br>/29钟                     | と<br>自定义角色<br>玩歌聞像: 粘貼 URL                                                  |                                                              | <b>显示</b><br>主题: 浅色                                                                                                    | ~                                             |
| 式<br>3 0 分钟<br>500 0 字符                    | • 24                                                                                             | <b>主度</b><br>谜者速度:从 180 ○<br>西文 中日韩                                                             | 至<br>240 ° <sup>濟預</sup><br>禅块模式                       | <b>自定义角色</b><br>元家図像: 粘貼 URL<br>追逐者图像: 粘貼 UR                                | L L                                                          | <b>显示</b><br>主题: 浅色<br>鼠标指针: 默认                                                                                                    | v                                             |
| 式<br>3 0 分钟<br>500 0 字符<br>1600 0          | <b>取</b><br>追<br>章                                                                               | <b>接</b><br>I逐者速度:从 180 ○<br>西文 中日韩<br>大问距: 50 ○                                                | 至 240 0 7前<br>河中<br>禅境現式<br>• 子符                       | <b>と定</b><br>自定义角色<br>玩家園像: 粘貼 URL<br>道逐者图像: 粘貼 URL<br>背景图像: 粘貼 URL         |                                                              | <b>显示</b><br>主题: 浅色<br>鼠标指针: 默认<br>ご 模糊得景照像                                                                                                    | <b>&gt;</b>                                   |
| 式<br>3 0分析<br>500 0学符<br>1600 0            | <b>2</b><br>9<br>5<br>最                                                                          | <b>接</b><br>這者達度:从 180 ○<br>西文 中日韩<br>大问距: 50 ○                                                 | 至 240 0 第<br>分钟<br>译项模式<br>译符                          | <b>と定</b><br>自定义角色<br>玩家園像: 粘貼 URL<br>追逐者園像: 粘貼 URL<br>背景園像: 粘貼 URL<br>対调角色 |                                                              | <ul> <li>显示</li> <li>主题:浅色</li> <li>鉱标指针: 款认</li> <li>び 楔稍時景照像</li> <li>② 显示原栏</li> </ul>                                                             | ~<br>~                                        |
| 式<br>3 0 分析<br>500 0 学術<br>1600 0          | →                                                                                                | <b>i度</b><br>透者速度:从 180 0<br>西文 中日韩<br>大问罪: 50 0                                                | 王<br>王<br>240 c <sup>齐阳</sup><br>沙特<br>御境儀式<br>注<br>字符 | <b>と定</b><br>自定义角色<br>玩家回像: 粘貼 URL<br>追逐者图像: 粘貼 URL<br>背景图像: 粘貼 URL<br>对適角色 | 1.<br>2.<br>2.2                                              | <b>显示</b><br>主题: 浅色<br>黛标指针: 默认<br>2 模糊開景照像<br>2 显示顶栏<br>快速键提示: 按下                                                                                    | ~ ~ ~ ~ ~ ~ ~ ~ ~ ~ ~ ~ ~ ~ ~ ~ ~ ~ ~         |
| 式<br>3 0 分析<br>500 0 学術<br>1600 0          | <b>分</b><br>注<br>注                                                                               | <b>主度</b><br>透者速度:从 180 ○<br>西文 中日韩<br>L大问距: 50 ○                                               | 至<br>240 0 7期<br>分钟<br>弹块模式<br>: 字符                    | <b>と定</b><br>自定义角色<br>玩家田像: 粘貼 URL<br>追逐者图像: 粘貼 URL<br>背景田像: 粘貼 URL<br>対調角色 | 1.<br>                                                       | <b>显示</b><br>主题: 浅色<br>鼠标描针: 武以<br>ご 模糊背景图像<br>ご 显示原栏<br>快捷健提示: 按下<br>动画: 中速 (2500                                                                    | ✓ ✓ ✓ 任意按键时显示 ns) ✓                           |
| 式<br>3 0 分析<br>500 0 学術<br>1600 0          | <b>分</b><br>注<br>于                                                                               | <b>注度</b><br>這者速度:从 180 ○<br>西文 中日韩<br>比大问距: 50 ○                                               | 至 240 0 7日<br>伊坡根式<br>2 字符                             | と定<br>自定义角色<br>玩家園像: 粘貼 URL<br>追逐者園像: 粘貼 URL<br>背景園像: 粘貼 URL<br>オ適角色        | 1.<br>2.<br>2.2.                                             | <b>显示</b><br>主题: 浅色<br>鼠标指针: 默认<br>ご 模糊時景照像<br>ご 显示顶栏<br>快捷健提示: 接下<br>动画: 中速 (250r<br>游戏字体: 寄衣字                                                       | 任意按键时显示<br>ns) 、<br>体 (Monospace) 《           |
| 式<br>3 0 分析<br>500 0 学符<br>1600 0          | 9<br>9<br>9<br>1<br>1<br>1<br>1<br>1<br>1<br>1<br>1<br>1<br>1<br>1<br>1<br>1<br>1<br>1<br>1<br>1 | <b>i度</b><br>透者 進度:从 180 ○<br>古文 中日韩<br>t大同距: 50 ○                                              | 至 240 0 7預<br>分類<br>神機現式<br>2 字符                       | 自定义角色<br>元家間像: 粘貼 URL<br>追逐者間像: 粘貼 URL<br>資源角色                              |                                                              | <ul> <li>显示</li> <li>主题: 浅色</li> <li>鼠标指针: 默认</li> <li>▽ 模相背景图像</li> <li>② 显示顶栏</li> <li>快速键提示: 接下</li> <li>动画: 中速(250)</li> <li>游戏字体: 每美字</li> </ul> | ✓<br>✓<br>S技艇时显示<br>ns) ✓<br>体 (Monospace)    |
| <b>式</b><br>3 ・ 分解<br>500 ・ 学行<br>1600 ・ つ | म<br>;<br>,<br>,<br>,<br>,<br>,<br>,<br>,<br>,<br>,<br>,<br>,<br>,<br>,<br>,<br>,<br>,<br>,<br>, | <b>接</b><br>逐者速度:从 180 ○<br>西文 中日韩<br>t大间距: 50 ○<br><b>5 发者选项</b><br>尝试优化性能 (禁用 back            | 至 240 0 7月                                             |                                                                             | L<br>重置<br>10.000月户数据。若服分<br>14年是否约各个人信息。                    | <ul> <li>显示</li> <li>主题: 浅色</li> <li>血标描针: 默认</li> <li>ご 供將時景图像</li> <li>ご 显示顶栏</li> <li>快捷键提示: 按下</li> <li>动画: 中速(250)</li> <li>游戏学体: 客玄字</li> </ul> | ✓<br>←<br>意按键时显示<br>ns)<br>✓<br>体 (Monospace) |
| 式<br>3 0分H<br>500 0 学術<br>1600 0           | 9<br>注<br>示<br>一<br>开                                                                            | <b>注度</b><br>選者速度:从 180 0<br>西文 中日韩<br>大川同距: 50 0<br><b>F发者选项</b><br>愛试优化性能 (禁用 back<br>显示调试用描述 | 至 240 0 第<br>例                                         |                                                                             | 1.<br>重置<br>與此的用户数据。若要分<br>件中是否包含个人信息。<br>试试常见用少数纸,若描        | <b>显示</b><br>主题: 浅色<br>鼠标指针: 款以<br>ご 模糊皆景图像<br>ご 显示顶栏<br>快捷健提示: 接下<br>动画: 中速 (250<br>游戏字体: 寄支字                                                        | 任意按键时显示<br>ns)<br>(体 (Monospace) ~            |
| <b>王</b><br>3 0 分析<br>500 0 学術<br>1600 0   | · 7月<br>。<br>。<br>一<br>开                                                                         | <b>建度</b><br>透音速度:从 180 C<br>西文 中日林<br>七大问距: 50 C<br><b>5女者 法 项</b>                             | ¥ 240 ○ 70 // // // // // // // // // // // // //      |                                                                             | L<br>重重<br>和此的用户数据。若服分<br>在中县石含个人信息。<br>社员第20月中数据。若服<br>社员第。 | <b>显示</b><br>主題: 浅色<br>鼠标指针: 默认<br>ご 模制開景照像<br>ご 显示原栏<br>快捷曜提示: 按下<br>动画: 中速 (250r<br>游戏字体: 専支字                                                       | 任意按键时显示<br>ns) v<br>体 (Monospace)             |

本「快速入门」教程仅介绍与游戏相关的设定。稍后您可按照自己的偏好自行更改其他设定。

2.2. 文库

在此更改打字的内容。选择一条文本后,可在「文本属性」中查看与修改文本的内容。

2.3. 进度方式

进度方式有「时长」「里程」以及「高度」三种。时长方式下,坚持指定的一段时间即 可通关。里程方式下,正确键人指定数量的字符即可通关。高度方式下,登山到指定高度即 可通关。高度方式较为特殊,因为偶尔出现下坡时,进度可能会暂时倒退。

2/5

2.4. 难度

在此更改游戏难度。

#### 2.4.1. 追逐者速度

游戏中,您会被追逐者(波奇酱)穷追不舍。您必须走得比她快,否则一旦被追上即游 戏结束。追逐者速度分为初始速度与最终速度,游戏过程中,速度会逐渐地从初始速度加快 至最终速度。游戏中您可在速度表旁边查看追逐者的当前速度。

如下图所示,玩家当前的速度与平均速度(蓝色箭头)均约为217字符/分钟,追逐者的 当前速度(黄条)约为213字符/分钟。

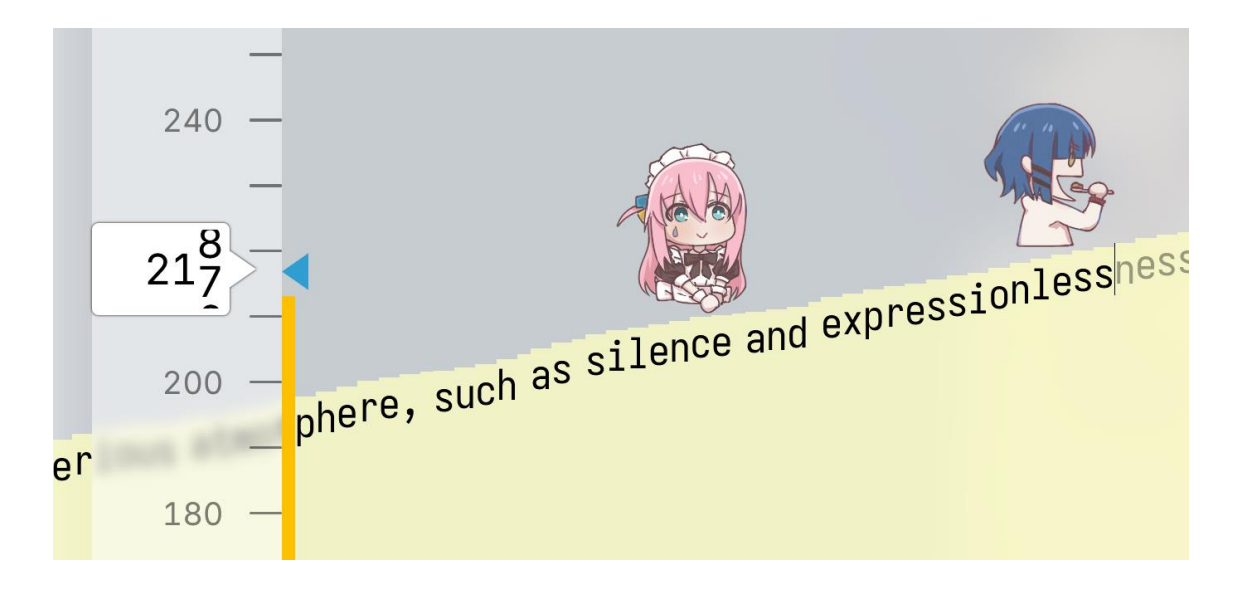

选项下方为三种速度预设,用于快速切换。速度预设的难度较为友好,若感觉不够刺激,您可再手动调快。

### 2.4.2. 最大间距

当您与追逐者拉开了过大的间距,追逐战就不再紧张刺激了。因此需要指定最大间距。 间距达到此数值后便不再增加,无论您打字多快,追逐者会跟您一样快,直到您的速度下降 至比她慢为止。

## 3. 开始游戏

若您更改了设定,点击导航栏上的「游戏」即可回到游戏主界面。开始打字即可开始游戏!

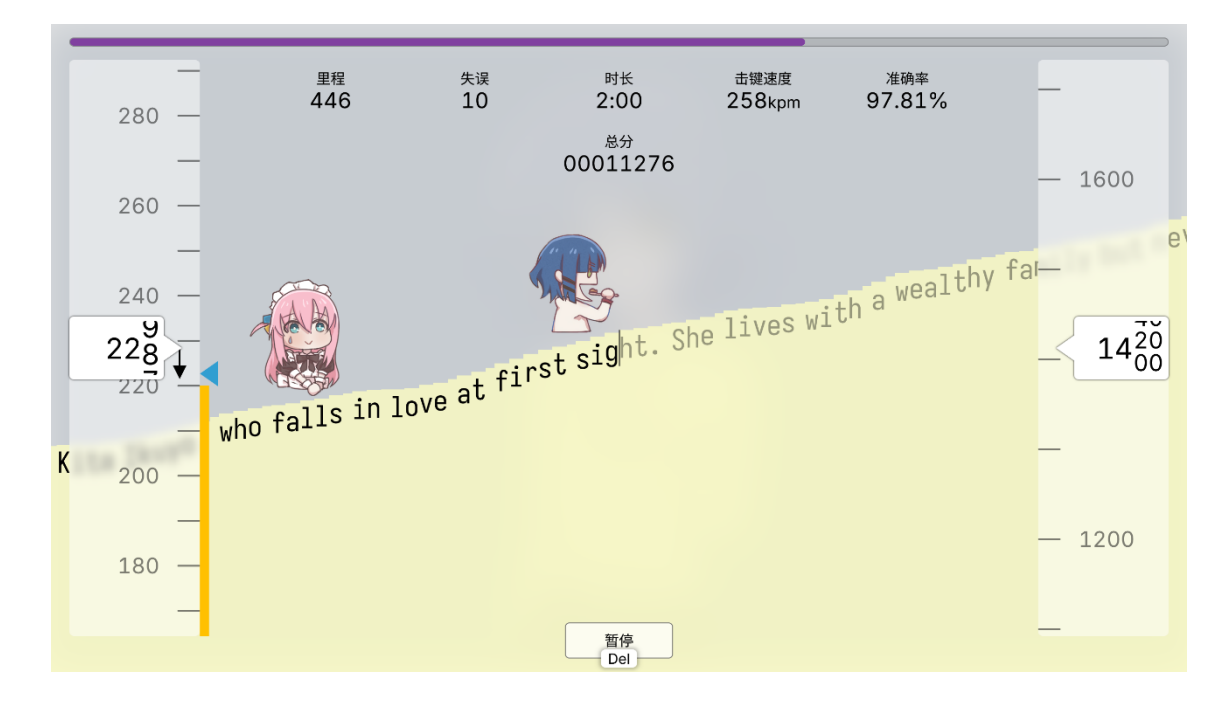

3.1. 游戏状态

上图中,顶部是进度条与统计区。左侧是速度表,显示您的实时打字速度(字符/分钟)。游戏刚开始时暂时不会显示速度。右侧是高度表,显示您所处的海拔高度。若进度方式不是高度方式,则高度表意义不大。

统计区有6条内容。其中击键速度显示您的实时击键速度,即每分钟的按键次数。若您 在移动设备的虚拟键盘上游玩,击键速度可能无法显示。总分决定了本局游戏在高分榜上的 位置。打字速度越快,总分增加得也就越快。坚持得越久,最终的总分也就越高。

3.2. 操作

正确键人地形上显示的文字即可前进。注意不要被追上了! 若打错字了,请使用 Backspace 键删除错字。

点击下方的暂停按钮,或者按下键盘上的 Del 键即可暂停游戏。再次点击将重置游戏。 退出游戏前请先暂停游戏以保存进度。

4/5

## 3.3. 通关

通关后,本次游戏的总体情况会被记录在高分榜上。高分榜会按总分排序刷新,并展示 给您。

| 高分榜 |            |          |        |        |        |  |  |  |  |
|-----|------------|----------|--------|--------|--------|--|--|--|--|
| 名次  | 日期         | 总分       | 平均速度   | 平均击键速度 | 准确率    |  |  |  |  |
| 最新  | 2024/10/20 | 00008640 | 278cpm | 316kpm | 98.23% |  |  |  |  |
| #2  | 2024/10/20 | 00008516 | 276cpm | 314kpm | 96.50% |  |  |  |  |
| #3  |            |          |        |        |        |  |  |  |  |
| #4  |            |          |        |        |        |  |  |  |  |
| #5  |            |          |        |        |        |  |  |  |  |
| #6  |            |          |        |        |        |  |  |  |  |

v0.23 (2024/10/20) Beta Test

© 2024 SAM TOKI STUDIO

https://SamToki.github.io/Yamanobo-Ryou